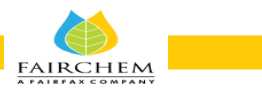

## REMOTE E-VOTING INSTRUCTIONS FOR EXTRA-ORDINARY GENERAL MEETING TO BE HELD ON THURSDAY, MARCH 14, 2024

The remote e-voting period <u>will commence at 9.00 a.m. (IST) on Monday, March 11, 2024</u> and <u>will end at</u> <u>5:00 p.m.(IST) on Wednesday, March 13, 2024</u>. During this period members of the Company, holding shares in dematerialized form, as on the cut-off date i.e. Thursday, March 7, 2024 may cast their voteby remote e-voting. The remote e-voting module shall be disabled by LIIPL for voting thereafter. Once the vote on a resolution is cast by the member, the member shall not be allowed to change it subsequently.

#### Instructions for Members to Vote during the Extra-Ordinary General Meeting through Insta Meet:

Once the electronic voting is activated by the scrutinizer/ moderator during the meeting, members who have not exercised their vote through the remote e- voting can cast the vote as under:

- 1. On the Shareholders VC page, click on the link for e-Voting "Cast your vote"
- 2. Enter your 16 digit Demat Account No. / Folio No. and OTP (received on the registered mobile number/ registered Email ID) received during registration for Insta Meet and click on 'Submit'.
- 3. After successful login, you will see "Resolution Description" and against the same the option "Favour/ Against" for voting.
- 4. Cast your vote by selecting appropriate option i.e. "Favour/Against" as desired. Enter the number of shares (which represents no. of votes) as on the cut-off date under 'Favour/Against'.
- 5. After selecting the appropriate option i.e. Favour/ Against as desired and you have decided to vote, click on "Save". A confirmation box will be displayed. If you wish to confirm your vote, click on "Confirm", else to change your vote, click on "Back" and accordingly modify your vote.
- 6. Once you confirm your vote on the resolution, you will not be allowed to modify or change your vote subsequently.
- Members, who will be present in the Extra-Ordinary General Meeting through Insta Meet facility and have not casted their vote on the Resolution through remote e-voting and are otherwise not barred from doing so, shall be eligible to vote through e-voting facility during the meeting. Members who have voted through remote e-voting prior to the Extra-Ordinary General Meeting will be eligible to attend/participate in the Extra-Ordinary General Meeting through Insta Meet. However, they will not be eligible to vote again during the meeting.
- Members are encouraged to join the Meeting through Tablets/Laptops connected through broadband for better experience.
- Members are required to use Internet with a good speed (preferably 2 MBPS download stream) to avoid any disturbance during the meeting.
- Please note that Members connecting from Mobile Devices or Tablets or through Laptops connecting via Mobile Hotspot may experience Audio/Visual loss due to fluctuation in their network. It is therefore recommended to use stable Wi-Fi or LAN connection to mitigate any kind of aforesaid glitches.
- For a smooth experience of viewing the EGM proceedings on Insta Meet, shareholders/ members who are registered as speakers for the event are requested to download and install the Webex application.
- In case shareholders/members have any queries regarding login/ e-voting, they may send an email to <u>instameet@linkintime.co.in</u> or contact on: Tel: 022-49186175.

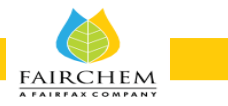

#### REMOTE E-VOTING INSTRUCTIONS FOR SHAREHOLDERS POST CHANGE IN THE LOGIN MECHANISM FOR INDIVIDUAL SHAREHOLDERS HOLDING SECURITIES IN DEMAT MODE, PURSUANT TO SEBI CIRCULAR DATED DECEMBER 09, 2020:

Shareholders are advised to update their mobile number and email Id in their demat accounts to access e-Voting facility.Login method for Individual shareholders holding securities in demat mode/ physical mode is given below:

| Type of shareholders                                                     | Login Method                                                                                                    |
|--------------------------------------------------------------------------|----------------------------------------------------------------------------------------------------|
| Individual Shareholders<br>holding securities in<br>dematmode with NSDL  | • If you are already registered for NSDL IDeAS facility, please visit the e-<br>Services website of NSDL. Open web browser by typing the following URL:<br>https://eservices.nsdl.com either on a Personal Computer or on a mobile.<br>Once the home page of e-Services is launched, click on the "Beneficial<br>Owner" icon under "Login" which is available under 'IDeAS' section. A<br>new screen will open. You will have to enter your User ID and Password.                                                                                                    |
|                                                                          | <ul> <li>After successful authentication, you will be able to see e-Voting services.<br/>Click on "Accessto e-Voting" under e-Voting services and you will be able<br/>to see e-Voting page. Click on company name or e-Voting service provider<br/>name and you will be re-directed to e- Voting service provider website for<br/>casting your vote during the remote e-Voting period or joining virtual<br/>meeting &amp; voting during the meeting.</li> </ul>                                                                                                    |
|                                                                          | <ul> <li>If the user is not registered for IDeAS e-Services, option to register is<br/>available at https://eservices.nsdl.com. Select "Register Online for IDeAS<br/>"Portal or click at https:// eservices.nsdl.com/<br/>SecureWeb/IdeasDirectReg.jsp</li> </ul>                                                                                                    |
|                                                                          | • Visit the e-Voting website of NSDL. Open web browser by typing the following URL: https://www.evoting.nsdl.com/ either on a Personal Computer or on a mobile. Once the home page of e-Voting system is launched, click on the icon "Login" which is available under 'Shareholder/Member' section. A new screen will open. You will have to enter your User ID (i.e. your sixteen digit demat account number hold with NSDL), Password/ OTP and a Verification Code as shown on the screen. After successful authentication, you will be redirected to NSDL Depository site wherein you can see e-Voting page. Click on company name or e-Voting service provider name and you will be redirected to e-Voting service provider website for casting your vote during the remote e-Voting period or joining virtual meeting & voting during the meeting. |
| Individual Shareholders<br>holding securities in<br>demat mode with CDSL | • Existing user of who have opted for Easi / Easiest, they can login through<br>their user id and password. Option will be made available to reach e-<br>Voting page without any furtherauthentication. The URL for users to login<br>to Easi / Easiest are https://web.cdslindia.com/ myeasi/home/login or<br>www.cdslindia.com and click on New System Myeasi.                                                                                                    |
|                                                                          | • After successful login of Easi / Easiest the user will be also able to see the E Voting Menu. The Menu will have links of e-Voting service provider i.e. NSDL, KARVY, LINKINTIME, CDSL. Click on e-Voting service provider name to cast your vote.                                                                                                    |

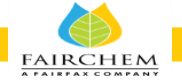

|  |                                                                                                    | f the user is not registered for Easi/Easiest, option the theory of the term of the term of term of term of te | o register is available<br>/Easi Registration.                                                                                                 |
|--|----------------------------------------------------------------------------------------------------|----------------------------------------------------------------------------------------------------|----------------------------------------------------------------------------------------------------|
|  |                                                                                                    | Alternatively, the user can directly access e-Votin<br>demat Account Number and PAN No. from a link i<br>nome page. The system will authenticate the use<br>registered Mobile & Email as recorded in the de<br>successful authentication, user will be provided line<br>ESP where the E Voting is in progress.                                                                                                    | g page by providing<br>n www.cdslindia.com<br>c by sending OTP on<br>emat Account. After<br>nks for the respective                             |
|  | Individual Shareholders<br>(holding securities in<br>demat mode) & login                                          | You can also login using the login credentials of hrough your Depository Participant registered wit roting facility.                                                                                                    | your demat account<br>th NSDL/CDSL for e-                                                                                                    |
|  | through their deposit                                                                                             | Once login, you will be able to see e-Voting option<br>Voting option, you will be redirected to NSDL/CDSI<br>successful authentication, wherein you can see e-Vo<br>company name or e-Voting service provider na<br>redirected to e-Voting service provider webite f<br>during the remote e-Voting period or joining virt<br>during the meeting.                                                                                                    | Once you click on e-<br>Depository site after<br>oting feature. Click on<br>me and you will be<br>or casting your vote<br>ual meeting & voting |
|  | Individual Shareholders<br>holding securities in<br>Physical mode & evoting<br>service Provider is<br>LINKINTIME. | Open the internet browser and launch the URL:<br>https://instavote.linkintime.co.in                                                                                                    |                                                                                                    |
|  |                                                                                                    | <ul> <li>Click on "Sign Up" under 'SHARE HOLDER<br/>your followingdetails: -</li> </ul>                                                                                                    | ' tab and register with                                                                                                    |
|  |                                                                                                    | A. User ID: Shareholders/ members holding s shall provide                                                                                                    | hares in <b>physical form</b>                                                                                                    |
|  |                                                                                                    | Event No + Folio Number registered with the                                                                                                    | Company.                                                                                                    |
|  |                                                                                                    | B. <b>PAN:</b> Enter your 10-digit Permanent Ac<br>(Members who have not updated their PA<br>Participant (DP)/ Company shall use these<br>to you, if applicable.                                                                                                    | count Number (PAN)<br>N with the Depository<br>lence number provided                                                                           |
|  |                                                                                                    | C. <b>DOB/DOI:</b> Enter the Date of Birth (DOB) / Dat<br>(As recorded with your DP / Company - in DD)                                                                                                    | e of Incorporation (DOI)<br>/MM/YYYY format)                                                                                                   |
|  |                                                                                                    | D. <b>Bank Account Number:</b> Enter your Bank Acc<br>digits), as recorded with your DP/Company.                                                                                                    | ount Number (last four                                                                                                    |
|  |                                                                                                    | <ul> <li>Shareholders/membersholdingsharesin<br/>not recorded'C' and 'D', shall provide th<br/>above</li> </ul>                                                                                                    | <b>physical form</b> but have<br>eir Folio number in 'D'                                                                                       |
|  |                                                                                                    | <ul> <li>Set the password of your choice (The pass<br/>minimum 8 characters, at least one special<br/>least one numeral, at least one alphabet and at</li> <li>Click "confirm" (Your password is now generation)</li> </ul>                                                                                                    | ssword should contain<br>Character (@!#\$&*), at<br>least one capital letter).<br>rated).                                                      |
|  |                                                                                                    | Click on 'Login' under 'SHARE HOLDER' tab.                                                                                                    |                                                                                                    |
|  |                                                                                                    | Enter your User ID, Password and Image Verific                                                                                                    | ation (CAPTCHA) Code                                                                                                    |

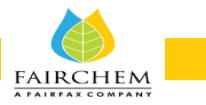

| and click on' <b>Submit</b> '.                                                                                                    |
|----------------------------------------------------------------------------------------------------|
| <ol> <li>After successful login, you will be able to see the notification for e-voting.<br/>Select 'View' icon.</li> </ol>                                                                                                    |
| 5. E-voting page will appear.                                                                                                    |
| <ol> <li>Refer the Resolution description and cast your vote by selecting your<br/>desired option 'Favour / Against' (If you wish to view the entire<br/>Resolution details, click on the 'View Resolution' file link).</li> </ol>                              |
| After selecting the desired option i.e. Favour / Against, click on ' <b>Submit</b> '. A confirmation box will be displayed. If you wish to confirm your vote, click on ' <b>Yes</b> ', else to change your vote, click on 'No' and accordingly modify your vote |

#### Institutional shareholders:

Institutional shareholders (i.e. other than Individuals, HUF, NRI etc.) and Custodians are required to log on the e-voting system of LIIPL at https://instavote.linkintime.co.in and register themselves as '**Custodian / Mutual Fund / Corporate Body**'. They are also required to upload a scanned certified true copy of the board resolution /authority letter/power of attorney etc. together with attested specimen signature of the duly authorised representative(s) in PDF format in the '**Custodian / Mutual Fund / Corporate Body**' login for the Scrutinizer to verify the same.

Individual Shareholders holding securities in Physical mode & evoting service provider is LINKTINTIME, have forgotten the password:

- Click on 'Login' under 'SHARE HOLDER' tab and further Click "forgot password?'
- Enter User ID, select Mode and Enter Image Verification (CAPTCHA) Code and Click on 'Submit
- In case shareholders/members is having valid email address, Password will be sent to his/her registered e-mail address.
- Shareholders/ members can set the password of his/her choice by providing the information about the particulars of the Security Question and Answer, PAN, DOB/DOI, Bank Account Number (last four digits) etc. as mentioned above.
- The password should contain minimum 8 characters, at least one special character (@!#\$&\*), at least one numeral, at least one alphabet and at least one capital letter.

# Individual Shareholders holding securities in demat mode with NSDL/ CDSL have forgotten the password:

- Shareholders/members who are unable to retrieve User ID/ Password are advised to use Forget User ID and Forget Password option available at above mentioned depository/ depository participants website.
  - It is strongly recommended not to share your password with any other person and take utmost care to keep your password confidential.
  - For shareholders/members holding shares in physical form, the details can be used only for voting on the resolution contained in this Notice.
  - During the voting period, shareholders/members can login any number of time till they have voted on the resolution(s) for a particular "Event".

### Helpdesk for Individual Shareholders holding securities in demat mode:

In case shareholders/members holding securities in demat mode have any technical issues related to login through Depository i.e. NSDL/CDSL, they may contact the respective helpdesk given below:

FAIRCHEM

| Login type                                                               | Helpdesk details                                                                                                    |
|--------------------------------------------------------------------------|----------------------------------------------------------------------------------------------------|
| Individual Shareholders<br>holding securities in<br>demat mode with NSDL | Members facing any technical issue in login can contact NSDL helpdesk by sending a request at <u>evoting@nsdl.co.in</u> or call at toll free no.: 1800 1020 990 and 1800 22 44 30 |
| Individual Shareholders<br>holding securities in<br>demat mode with CDSL | Members facing any technical issue in login can contact CDSL helpdesk by sending a request at <u>helpdesk.evoting@cdslindia.com</u> or contact at 022-23058738 or 22-23058542-43. |